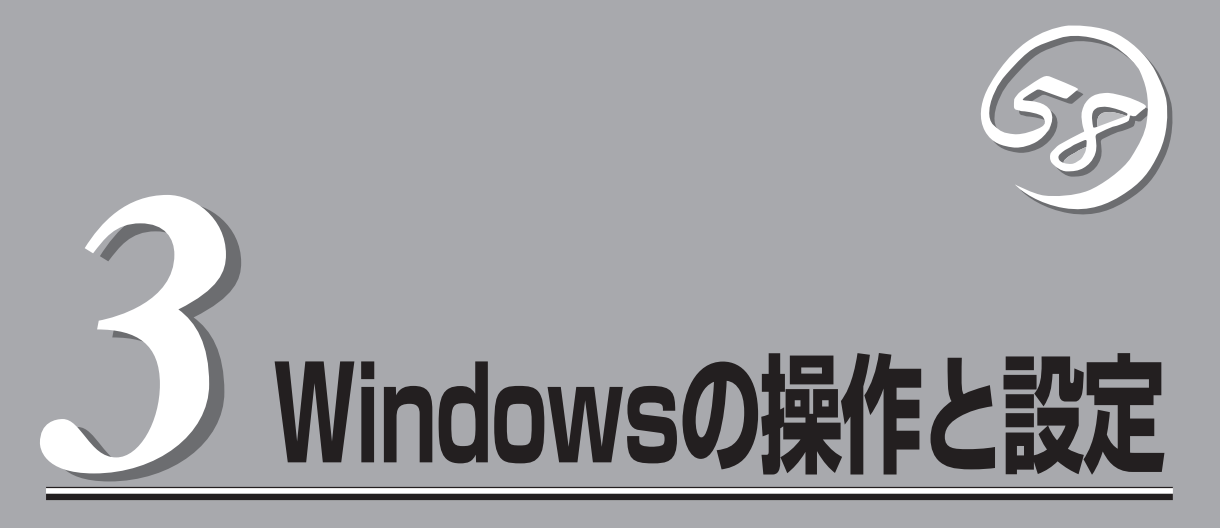

Windows上での本装置固有のセットアップや操作について説明します。CPU/IOモジュールにはプロセッ サ機能とIO機能の部分が存在しています。本章では各種ユーティリティでは前者をCPUモジュール、後者 をPCIモジュールと記載します。

# ディスクの操作

Express5800/ftサーバでは「RDR(Rapid Disk Resync)機能」によりディスクの二重化を行い、データ 保全を図ります。ここではディスクの二重化手順、交換手順を説明します。

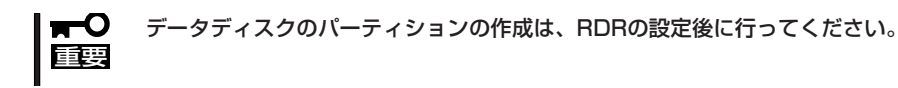

# RDR(Rapid Disk Resync)機能によるディスク操作

RDR (Rapid Disk Resync)機能によるディスク操作について以下に説明します。

# RDR(Rapid Disk Resync)

ft制御ソフトウェアのRDR機能によりディスク単位の二重化を行うことで信頼性を確保します。

RDR機能により二重化したディスクは、PCIモジュール交換などによりミラーがはずれた後のディスク再同期を短時間に行うことができます。

ディスクにRDRを設定することで、次ページの図表のように対応するスロットのディスク同士で二重化され、Windows(ディスクの管理やデバイスマネージャなど)からは1つの仮想ディスクとして認識されます。

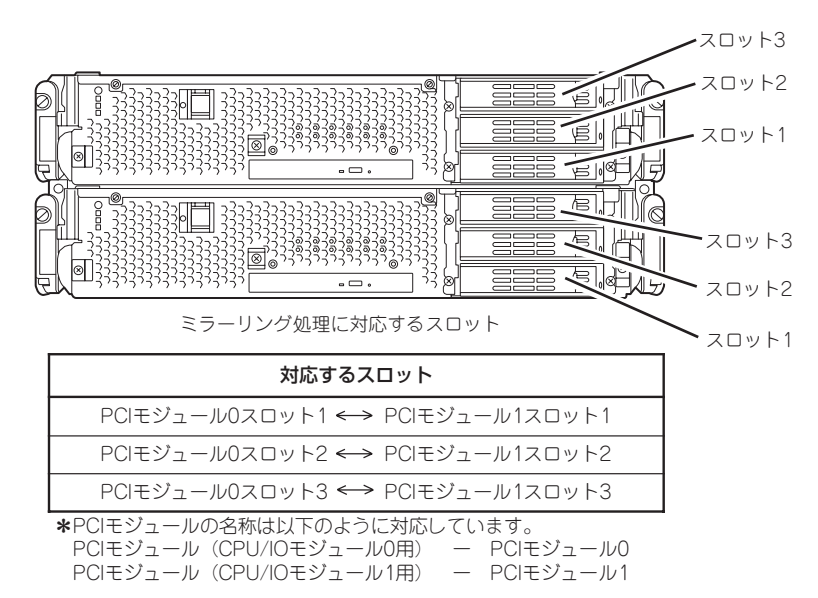

[対応するスロット]

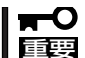

[RDR機能を利用する上での注意点]

- RDRはExpress5800/ftサーバの内蔵スロットに挿入したディスクにのみ設定できます。
  - 内蔵スロットに挿入したディスクには全てRDRを設定し、ディスクの二重化を行って ください。
  - RDRはベーシックディスクにのみ設定できます。スパンやストライプボリュームが必要な場合は、ベーシックディスクの状態でRDRを設定後、[ディスクの管理]からダイナミックディスクに変換してください。
  - RDRを設定するディスクは、ディスクの全体容量が同一で、新品または物理フォーマットを行ったものを使用してください。(物理フォーマットは、[4章システムのコンフィグレーション]- [SAS BIOS ~Adaptec SAS/SATA Configuration Utility~]を 参照し、Disk UtilitiesでFormat Diskを行ってください。)
  - ミラーが外れた状態で、システムをシャットダウン(再起動を含む)した、または長時間 (30分以上)経過した場合、ミラー再同期はディスク全領域が対象となります。例え ば、PCIモジュールの故障に伴い、ミラーが外れた場合、その状態でシステムをシャッ トダウンし、PCIモジュールの交換を行ったとき、ディスクの全領域の再同期が必要と なります。
  - 新しいディスクの挿入や交換は、必ずサーバの電源がオンの状態で実施してください。
  - データディスクのパーティションの作成は、RDRの設定後に行ってください。RDRに 設定する前にパーティションを作成すると、RDR設定時にパーティションのドライブ 文字が削除される場合があります。このような状態となった場合、[ディスクの管理]を 使用してドライブ文字を設定してください。

# RDR機能によるディスクの二重化設定と解除

RDR機能によるディスクの二重化設定と解除する方法を説明します。 RDRに関する操作は、[RDR Utility]を使用して行います。

## RDR Utilityについて

#### 起動方法

[スタート]ー[すべてのプログラム]ー[RDR]ー[RDR Utility]をクリックすることで、 [RDR Utility]を起動することができます。

#### 画面説明

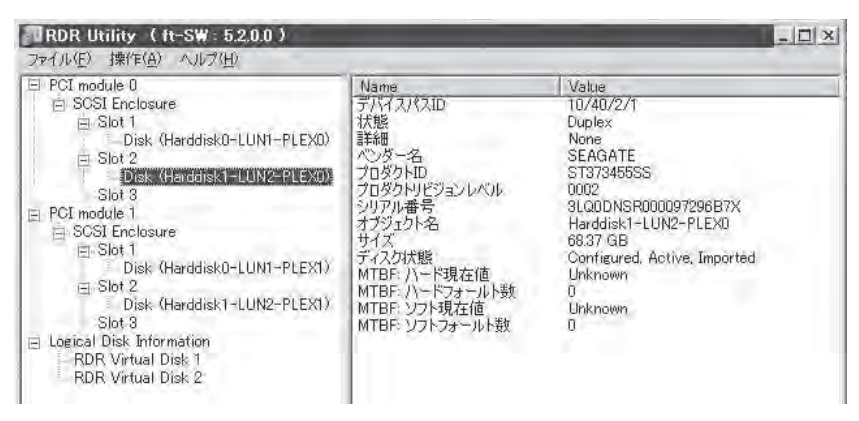

\* RDR UtillityではPCIモジュールの名称は以下のように対応しています。 PCI module 0 - PCIモジュール0 PCI module 1 - PCIモジュール1

[左フレーム]

内蔵スロットに挿してあるディスクとRDR設定により作成された仮想ディスク(RDR Virtual Disk)がツリー上に表示されます。右クリックすることでRDRを設定するための メニューが表示されます。また、ツリー表示から、Windows標準の[ディスクの管理]の どのディスクに対応しているか、RDRが設定されているかを判断することができます。

上図で選択してあるディスクを例として説明します。

- 例. Disk (<u>Harddisk1</u>—<u>LUN2</u>—<u>PLEX0</u>) ① ② ③
- ① Windows標準の[ディスクの管理]の番号に対応しています。この例では、[ディスクの管理]上の ディスク1 と同一ディスクと判断します。
- ② RDR設定により作成される仮想ディスクの番号に対応しています。この例では、 RDR Virtual Disk 2を形成しているディスクと判断します(RDRを設定したディスク にのみ表示されます)。
- ③ RDRを設定したディスクにのみ表示されます。

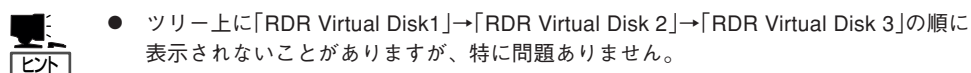

● ディスクの対応はRDR Utilityの画面にて特定してください。[ディスクの管理]に表示さ れるディスク番号とドライブレターの対応関係はシステム再起動にて変わることがあり ます。

[右フレーム]

左フレームで選択したディスクのプロパティが表示されます。

前ページの図では、PCIモジュール0 スロット2に挿入したディスクのプロパティが表示 されています。

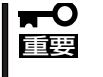

[RDR Utility]の表示は自動更新されません。ディスクの挿抜やRDRの設定、解除など ディスクに関する操作を行った場合は、その都度、メニューから[操作(A)]-[更新(R)]を クリック(または、F5キーを押下)し、表示を更新してください。

#### RDRによるディスクの二重化設定

RDRによるディスクの二重化手順を説明します。 この例では、PCIモジュール0のスロット2とPCIモジュール1のスロット2のディスクを二重 化しています。

- 新しいディスクを内蔵スロットに挿入する。
   (この例では、PCIモジュール0のスロット2に挿入しています。)
- 2. [スタート]-[コントロールパネル]-[管 理ツール]から[コンピュータの管理]を起 見 ファイル(り 像性/4
  - 動し、左ツリーから[ディスクの管理]を クリックする。右フレームで、挿入した ディスクが[初期化されていません]と表 示された場合は、該当ディスクで右ク リックし、ディスクの初期化を行う。

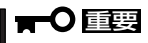

ディスクを挿入した時点、またはディ スクの初期化を行った時点で、コン ピュータの再起動を要求するポップ アップ画面が表示されることがありま すが、再起動の必要はありません。[い いえ]を選択してポップアップ画面を終 了してください。

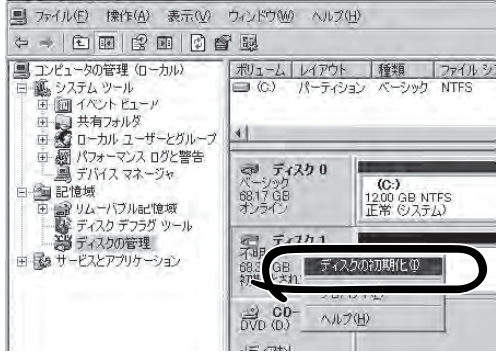

3. [RDR Utility]を起動する。

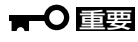

- 挿入したディスクがツリーに表示されていない場合は、しばらくしてから、[RDR Utility] のメニューから[操作(A)] – [更新(R)]をクリック(または、F5キーを押下)し、表示を更新 してください。
- [RDR Utility]の表示は自動更新されません。以後の手順でディスクに対する操作を行った 場合は、その都度、表示を更新してください。

 [RDR Utility]の左ツリーからRDRを設定 するディスクを右クリックし、[Create RDR Virtual Disk]をクリックする。

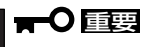

ディスクの状態によりRDRの設定に時間がかかり、[RDR Utility]が数分間動作停止した状態となる場合がありますが、異常ではありません。そのままお待ちください。

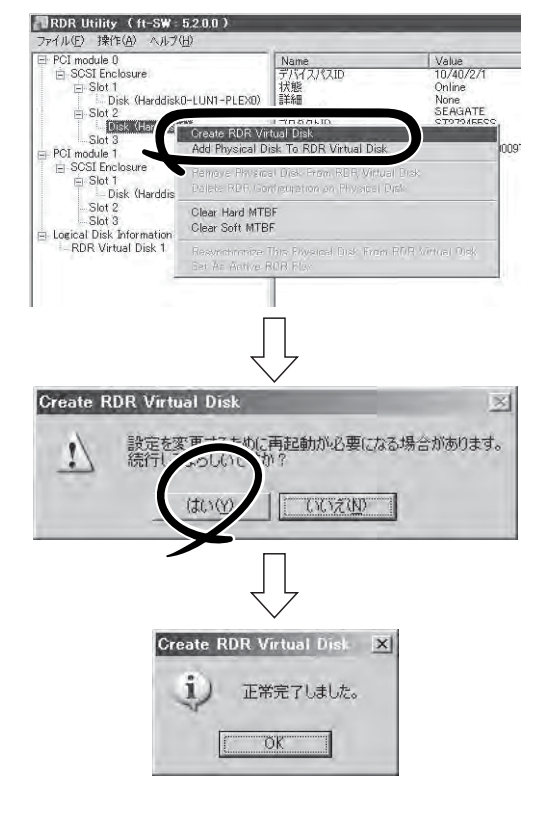

# **⊤**O 重要

システムパーティションまたは、アンマウントできないパーティションを含むディスクにRDR を設定した場合、以下のポップアップが表示され、[はい]をクリックすると、2分後に自動で再 起動されます。再起動後に、手順5以降を実施してください。

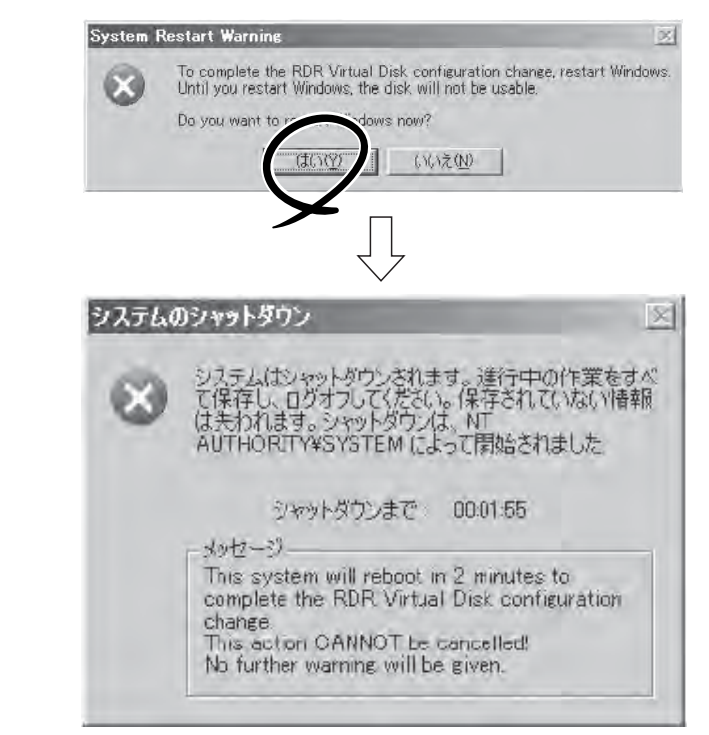

5. 二重化するディスクを対応するスロットに挿入する。

(この例では、PCIモジュール1のスロット2に挿入しています。)

## ਰਾ

- ディスクを挿入した時点で、コンピュータの再起動を要求するポップアップ画面が表示されることがありますが、再起動の必要はありません。[いいえ]を選択してポップアップ画面を終了してください。
- 挿入するディスクは同期元のディスクと同容量で、新品もしくは物理フォーマットしたディ スクを使用してください。それ以外のディスクの場合、正常に二重化されません。
- ※ 物理フォーマットは、[4章システムのコンフィグレーション]- [SAS BIOS ~Adaptec SAS/SATA Configuration Utility~]を参照し、Disk UtilitiesでFormat Diskを行っ てください。Format Diskを行う際は、BIOSセットアップユーティリティの「Server」ー [Monitoring Configuration] – [Option ROM Scan Monitoring]を[Disabled]にし てください。設定方法については「4章システムのコンフィグレーション」 – 「システムBIOS ~SETUP~」を参照してください。
- **6.** [RDR Utility]の左ツリーからRDRを設定するディスクを右クリックし、[Add Physical Disk To RDR Virtual Disk]をクリックする。

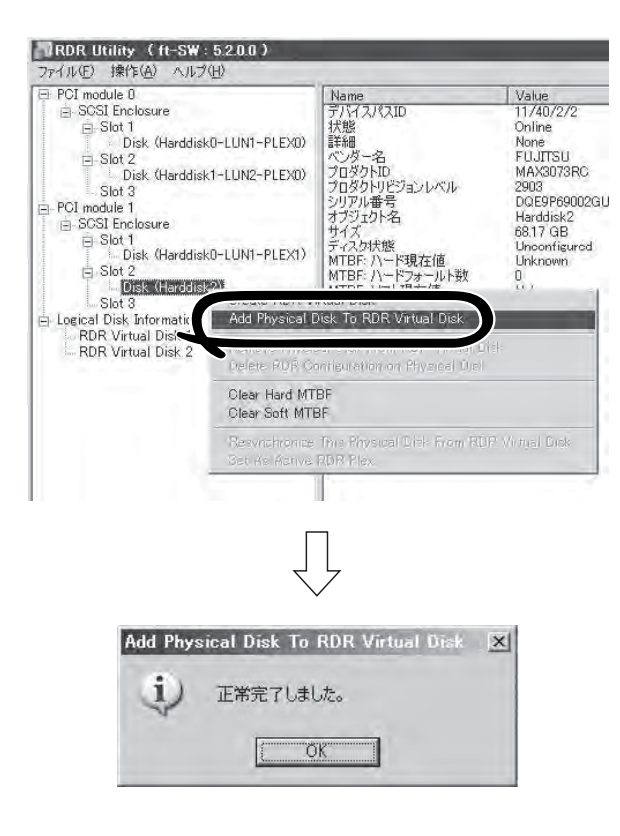

**7.** 同期が開始され、DISK ACCESSランプおよびRDR Utilityの表示が以下の状態に変化することを 確認する。

[同期中]

|                  | DISK ACCESS<br>ランプ | DISK ACCESS RDR Utility |                                  | R Utility |
|------------------|--------------------|-------------------------|----------------------------------|-----------|
|                  |                    | 状態                      | ステータス                            |           |
| 同期元ディスク          | アンバー点滅             | Simplex                 | -                                |           |
| 同期先ディスク          | アンパー点滅             | Syncing                 | -                                |           |
| RDR Virtual Disk | -                  | Simplex                 | Resync x %<br>(x=0,4,8,· · · 96) |           |

| E PCI module 0                                                                                                    | Name                                                                                                    | Value                                                                                                    |
|----------------------------------------------------------------------------------------------------|----------------------------------------------------------------------------------------------------|----------------------------------------------------------------------------------------------------|
| E SOSI Enclosure<br>E Slot 1<br>Disk (HarddiskΩ-1/1N1-PLF)€                                                                                                    | 状態<br> 詳細                                                                                                    | Simplex<br>None                                                                                                    |
| <ul> <li>⊟ Slot 2<br/>Disk (Harddisk1-LUN2-PLEX0)<br/>Slot 3</li> <li>⊟ PCI module 1</li> <li>⊟ SCSI Enclosure</li> <li>⊟ Slot 1</li> <li>Disk (Harddisk0-LUN1-PLEX1)</li> <li>⊟ Slot 2</li> <li>Disk (Harddisk1-LUN2-PLEX1)<br/>Slot 3</li> </ul> | いターム<br>プロダクトD<br>プロダクトD<br>プロダクトビジョンレベル<br>ジリアル番号<br>サイズ<br>オブジェクト名<br>キャプジョン<br>デバイスパスD1<br>デバイスパスD1<br>デバイスパスD1<br>デバイスパスD1<br>デバイスパスD1<br>アクティブRDRブレックス<br>ロードパランス | Stratue<br>Data Duplex LUN<br>4<br>a5687024-e54b-46c4-a13c-b7b5odac<br>6837 058<br>Harddisk1<br>RDR Virtual Disk 2<br>10/40/2/1<br>11/40/2/1<br>Harddisk1-LUN2=PLEX0<br>On |
| E Logical Disk Information<br>RDR Virtual Disk 1<br>RDR Virtual Disk 2                                                                                                    | ステータス                                                                                                    | Resync 20%, <h:min> remaining 0:00</h:min>                                                                                                    |

## **₩**O III

- 同期に必要な時間はディスクサイズにより異なります。73GBのディスクの場合、約80分です。
- 同期中にシステムを再起動するとディスクの二重化が完了しません。同期処理が完了するまではシステムを再起動しないでください。

|                  | DISK ACCESS | RDI    | R Utility |
|------------------|-------------|--------|-----------|
|                  | ランプ         | 状態     | ステータス     |
| 同期元ディスク          | グリーン点滅      | Duplex | -         |
| 同期先ディスク          | グリーン点滅      | Duplex | -         |
| RDR Virtual Disk | -           | Duplex | None      |

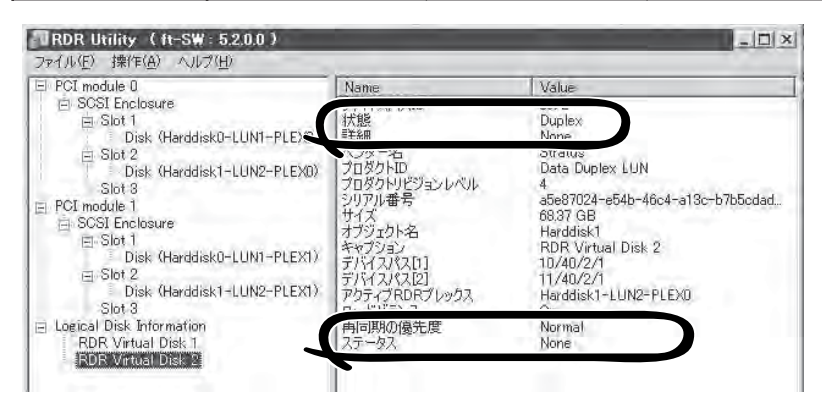

# **∏−**O 重要

- RDRを設定し二重化したディスクに、新たにパーティションを作成した場合、作成した パーティション領域の同期が自動で行われます。
- 電源ボタン押下などにより、Windowsを正常に終了せずシステムを停止した場合、システ ム再起動後、同期していた全ディスク領域の再同期が行われます。

# RDR設定ディスクの二重化解除

RDRを設定したディスクの二重化を解除する方法を説明します。 この例では、PCIモジュール0のスロット2とPCIモジュール1のスロット2のディスクの二重 化を解除しています。

- **★** コマンド実行後、RDRの設定は解除されますが、他のデータは残ります。
- システムディスクに対してRDRの設定を解除しないでください。
  - ダイナミックディスクに対してRDRを解除することはできません。
  - RDR Utilityの表示は自動更新されません。ディスクの状態を確認する際は、その都 度、メニューから[操作] − [更新]をクリック(または、F5キーを押下)し、表示を更新 してください。
- [RDR Utility]を起動し、左フレームのツ リーからRDRを解除したいDiskで右ク リックし、[Delete RDR Configuration on Physical Disk]をクリックする。

| C. LOT WORDE D                                                                                                    | Name                                                                                                    | Value                                               |
|----------------------------------------------------------------------------------------------------|----------------------------------------------------------------------------------------------------|-----------------------------------------------------|
| SCSI Enclosure     Stot 1     Disk (Harddisk0-LUNI-F     Stot 2     Stot 2     Stot 2     Stot 3     Stot 1     Stot 1     Stot | デバイスパスID<br>大都<br>やしたつ<br>ド部<br>ペンターネ<br>へンターネ<br>やしたつ<br>DF Virtual Dek<br>Physical Disk From RDR Virtua<br>DR Configuration on Physical D | 10/40/2/1<br>Duplex<br>None<br>SEAGATE<br>ST07045EC |
| Slot 2                                                                                                    | Clear Have MTPE                                                                                                    |                                                     |
| Disk (Hardd Vear Sof                                                                                                    | t MIBF                                                                                                    |                                                     |
|                                                                                                    |                                                                                                    |                                                     |

2. 警告ダイアログボックスで[はい]をクリックする。

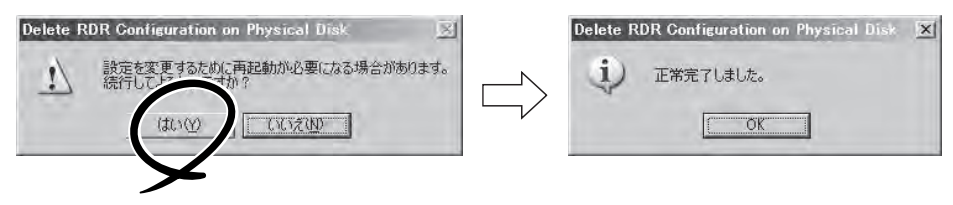

3. 該当ディスクのRDRが解除されたことを 確認する。

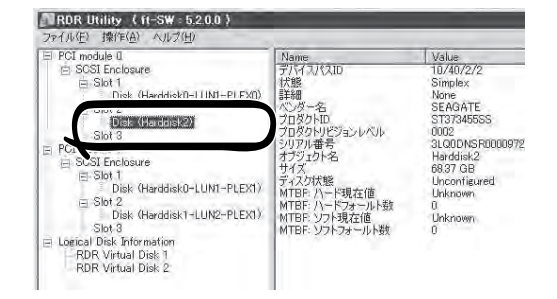

4. 同様に対応するスロットのディスクのRDRを解除する。

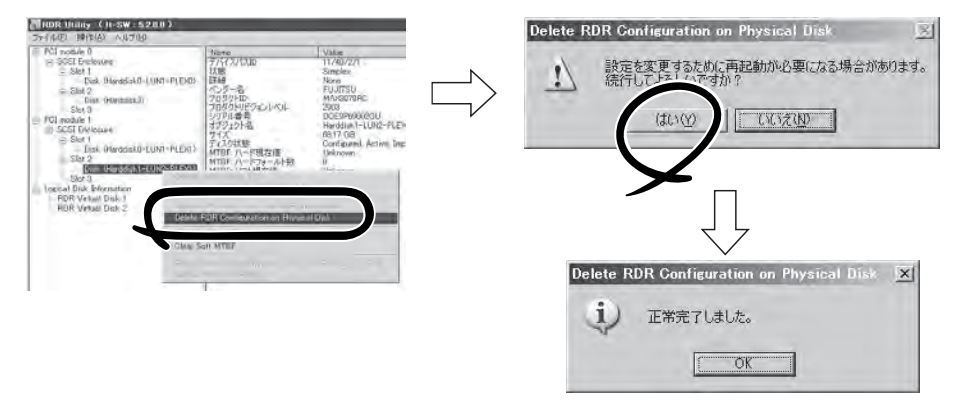

# **₩**O 重要

- RDRを解除した後、解除を実施したディスクが[ディスクの管理]で正しく表示されない 場合があります。[ディスクの管理]で正しく表示されていない場合は、以下を実施してく ださい。
  - [ディスクの管理]を終了する
  - [コンピュータの管理] [サービス] 画面を開き、以下のサービスを再起動する Virtual Disk Service(vds)
  - [ディスクの管理]を開く
- RDRを解除したディスクに存在するパーティションは、ドライブ文字が設定されていない 状態となります。パーティションを使用する場合は、[ディスクの管理]を使用し、ドライブ 文字を設定してください。ただし、Windows Server 2008をご使用の環境では、RDR を解除したディスクに存在するパーティションは、OSの自動マウントの機能により任意の ドライブ文字が設定されます。パーティションのドライブ文字を設定し直す場合は、[ディ スクの管理]を使用し、ドライブ文字を適切に設定してください。
- アンマウントできないパーティションを含むディスクの場合、RDR設定の解除時に再起動が必要となります。その場合、下記のポップアップが表示され、[はい]をクリックすると、 2分後に自動で再起動されます。

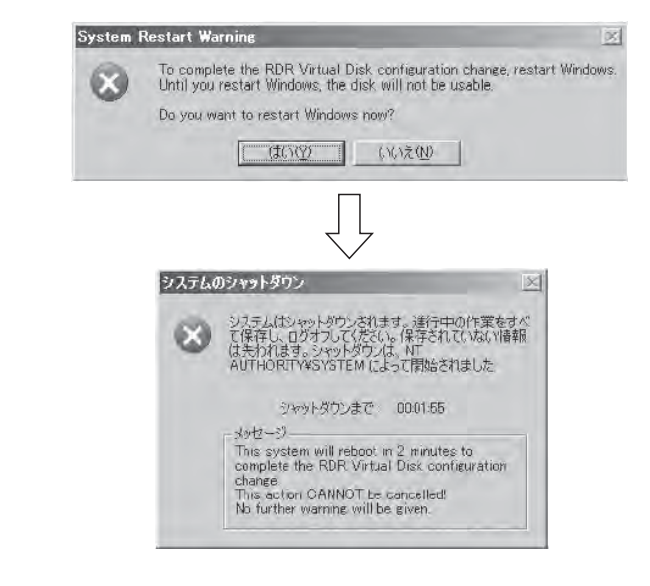

# RDR Utilityのその他の機能

# 物理ディスクに対するコマンド

### Remove Physical Disk From RDR Virtual Disk

物理ディスク上のRDR設定を含む全データを削除することができます。

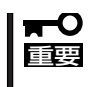

- コマンド実行後、該当物理ディスクは、RDR未設定の空のベーシックディスクとなり ます。
  - Duplex/Syncing状態の物理ディスクに対してのみ実行できます。
- [RDR Utility]を起動し、左フレームのツリーのDiskで右クリックし、[Remove Physical Disk From RDR Virtual Disk]をクリックする。
- **2.** [Remove Physical Disk From RDR Virtual Disk]ダイアログボックスで[はい]をクリックする。
- **3.** [Remove Physical Disk From RDR Virtual Disk]ダイアログボックスで[OK]をクリックする。

## Clear Hard MTBF

ディスクにハード的な障害が発生した場合、ディスクの平均故障間隔(MTBF)がカウントされ、RDRUtilityでは[MTBF:ハード現在値]と[MTBF:ハードフォールト数]として表示されます。[Clear Hard MTBF]コマンドを実行することで、これらのMTBF値をクリアすることができます。

- 1. [RDR Utility]を起動し、左フレームのツリーのDiskで右クリックし、[Clear Hard MTBF]をクリックする。
- 2. [Clear Hard MTBF]ダイアログボックスで[OK]をクリックする。

### Clear Soft MTBF

ディスクにソフト的な障害が発生した場合、ディスクの平均故障間隔(MTBF)がカウントされ、RDRUtilityでは[MTBF:ソフト現在値]と[MTBF:ソフトフォールト数]として表示されます。[Clear Soft MTBF] コマンドを実行することで、これらのMTBF値をクリアすることができます。

- [RDR Utility]を起動し、左フレームのツリーのDiskで右クリックし、[Clear Soft MTBF]をクリッ クする。
- 2. [Clear Soft MTBF]ダイアログボックスで[OK]をクリックする。

### Resynchronize This Physical Disk From RDR Virtual Disk

障害などによりRDRによるディスクの同期がはずれた場合、再同期させることができます。

- [RDR Utility]を起動し、左フレームのDiskで同期先のディスクを右クリックし、[Resynchronize This Physical Disk From RDR Virtual Disk]をクリックする。
- **2.** [Resynchronize This Physical Disk From RDR Virtual Disk]ダイアログボックスで[OK]をクリックする。
- 3. 再同期が開始され、以下の状態に変化することを確認する。

#### [再同期中]

|                  | DISK ACCESS<br>ランプ | RDI     | R Utility                        |
|------------------|--------------------|---------|----------------------------------|
|                  |                    | 状態      | ステータス                            |
| 同期元ディスク          | アンバー点滅             | Simplex | -                                |
| 同期先ディスク          | アンバー点滅             | Syncing | -                                |
| RDR Virtual Disk | -                  | Simplex | Resync x %<br>(x=0,4,8,· · · 96) |

#### [再同期完了]

|                  | DISK ACCESS<br>ランプ | RDI    | R Utility |
|------------------|--------------------|--------|-----------|
|                  |                    | 状態     | ステータス     |
| 同期元ディスク          | グリーン点滅             | Duplex | -         |
| 同期先ディスク          | グリーン点滅             | Duplex | -         |
| RDR Virtual Disk | -                  | Duplex | None      |

### Set As Active RDR Plex

コマンドを実行した物理ディスクを「アクティブRDRプレックス」に設定することができます。

アクティブRDRプレックスとは、RDR Virtual DiskのロードバランスがOffの場合、データのリード処理が行われるディスクを示しています。

- 1. [RDR Utility]を起動し、左フレームのDiskで右クリックし、[Set As Active RDR Plex]をクリッ クする。
- 2. [Set As Active RDR Plex]ダイアログボックスで[OK]をクリックする。

アクティブRDRプレックスはRDR Virtual Diskの[アクティブRDRプレックス]から確認す ることができます(下図の例では、RDR Virtual Disk 2を形成している物理ディスクの内、 PCIモジュール0のスロット2のディスクがアクティブRDRプレックスに設定されていま す)。

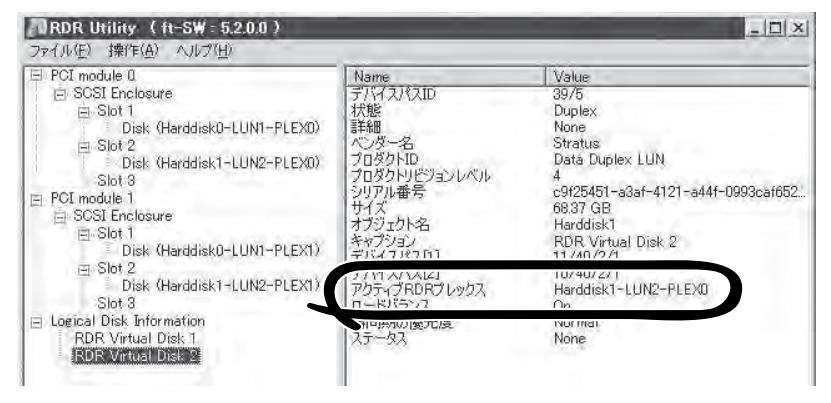

# RDR Virtual Diskに対するコマンド

### Verify RDR Virtual Disk

RDRによる同期が正常に行われているか確認することができます。

- 1. [RDR Utility]を起動し、左フレームの[RDR Virtual Disk x]で右クリックし、[Verify RDR Virtual Disk]をクリックする。
- 2. [Verify RDR Virtual Disk]ダイアログボックスで[OK]をクリックする。

RDR Utilityからベリファイの進行状況を確認することができます。

|                                | ベリファイ中                            | ベリファイ完了 |
|--------------------------------|-----------------------------------|---------|
| RDR Virtual Disk xの<br>[ステータス] | Verify x %<br>(x=0,4,8,· · · ,96) | None    |

# 

- ベリファイは、1週間ごとに自動で行われます。
- ベリファイに要する時間は、ディスクサイズや負荷状況により異なります。73GBのディス クの場合、約90分です。

### Stop Verify RDR Virtual Disk

実行中のベリファイを停止することができます。

- [RDR Utility]を起動し、左フレームの[RDR Virtual Disk x]で右クリックし、[Stop Verify RDR Virtual Disk]をクリックする。
- 2. [Stop Verify RDR Virtual Disk]ダイアログボックスで[OK]をクリックする。

#### Set Resync Priority

RDRによる同期処理の優先度を設定することができます。優先度の変更により、同期中のI/ O負荷を増減することができます。

- 1. [RDR Utility]を起動し、左フレームの[RDR Virtual Disk x] で右クリックし、[Set Resync Priority]をクリックする。
- **2.** 表示されたダイアログボックスで、Low/Normal/High(初期値はNormal)から選択し、[OK]をクリックする。
- 3. [Set Resync Priority]ダイアログボックスで[OK]をクリックする。

#### Set RDR LUN Load Balancing

ロードバランスのOn/Offを設定することができます。

ロードバランスがOn(初期値)の場合、RDR Virtual Diskを形成している2本の物理ディスク から交互にリード処理が行われ、パフォーマンス向上が図られています。Offの場合、[アク ティブRDRプレックス]に設定されている物理ディスクからリード処理が行われます。

- [RDR Utility]を起動し、左フレームの[RDR Virtual Disk x]で右クリックし、[Set RDR LUN Load Balancing]をクリックする。
- 2. 表示されたダイアログボックスで、On/Off (初期値はOn)から選択し、[OK]をクリックする。
- **3.** [Set RDR LUN Load Balancing]ダイアログボックスで[OK]をクリックする。

# 故障ディスクの交換

故障ディスクの特定方法と交換手順を説明します。 ディスクの交換は装置の電源がONの状態で行ってください。

# 故障ディスクの特定方法

- [スタート]ー[すべてのプログラム]ー[RDR]ー[RDR Utility]をクリックし、[RDR Utility]を起動 する。
- [RDR Utility]の左フレームのツリーから各ディスクを選択し、右フレームで[現在のMTBF値]と [MTBF閾値のステータス]を確認する。

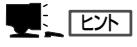

RDR Utilityについては、3-4ページの「RDR Utilityについて」を参照してください。

[各MTBFの説明]

| プロパティ名      | 説明                        | 正常值*    |
|-------------|---------------------------|---------|
| MTBF:ハード現在値 | ハード関連の平均故障間隔を表示して<br>います  | Unknown |
| MTBF:ソフト現在値 | ソフト関連の平均故障間隔を表示して<br>います。 | Unknown |

正常値とは、障害が発生していない時の値を示しています。

いずれかの値が正常値と異なっている場合は、そのディスクで障害が発生したことを示しています。

# 故障ディスクの交換手順

RDR機能によりディスクの二重化を行っているディスクで障害が発生した場合のディスク交換手順を説明します。

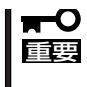

RDR Utilityの表示は自動更新されません。ディスクの状態を確認する際は、その都度、メニューから[操作]-[更新]をクリック(または、F5キーを押下)し、表示を更新してください。ディスクの装填直後には、RDR Utilityの更新を頻繁に行わないでください。

ここでは、「故障ディスクの特定方法」によりPCIモジュール0のスロット2のディスク故障を 特定した場合を例に説明します。

- [スタート]-[全てのプログラム]-[RDR]-[RDR Utility]をクリックし、[RDR Utility]を起動する。
- 2. PCIモジュール0 スロット2に挿入してあるディスクを抜く。

3. 新しいディスクをPCIモジュール0 スロット2に挿入する。ディスク挿入後、挿入したディスクに RDRが自動で設定され、同期が開始します。

#### ▋┳━Ѻ重要

- 挿入するディスクは、対応するスロットのディスク(この例では、PCIモジュール0ス ロット2に挿入してあるディスク)と同容量で、新品または物理フォーマットしたディ スクを使用してください。
- ディスクを挿入した時点で、コンピュータの再起動を要求するポップアップ画面が表示 されることがありますが、再起動の必要はありません。[いいえ]を選択してポップアッ プ画面を終了してください。
- ディスクを抜いた後、15秒以上待ってから交換するディスクを挿入してください。
- 挿入したディスクが自動的にRDRに設定されない場合があります。自動で同期が開始 されない場合、[RDR Utility]の左ツリーから挿入したディスクを右クリックし、 [Add Physical Disk To RDR Virtual Disk]をクリックして同期を開始してください。
- 4. DISK ACCESSランプおよびRDR Utilityの表示が以下の状態に変化することを確認する。

#### [同期中]

|                  | DISK ACCESS | RDI     | R Utility                        |
|------------------|-------------|---------|----------------------------------|
|                  | ランプ         | 状態      | ステータス                            |
| 同期元ディスク          | アンバー点滅      | Simplex | -                                |
| 同期先ディスク          | アンバー点滅      | Syncing | -                                |
| RDR Virtual Disk | -           | Simplex | Resync x %<br>(x=0,4,8,· · · 96) |

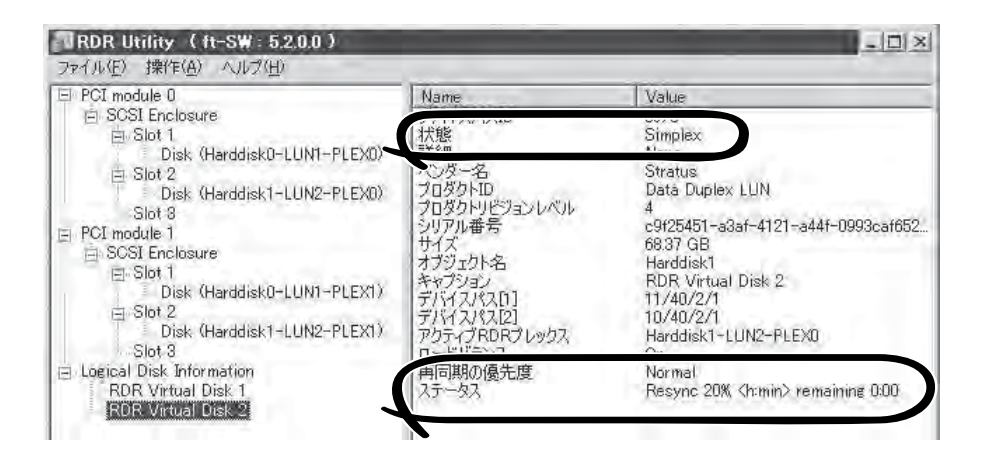

# |**₩**0重要

- 同期に必要な時間は、ディスクサイズにより異なります。73GBのディスクの場合、約80 分です。
- 同期中にシステムを再起動するとディスクの同期が完了しません。同期処理が完了するまではシステムを再起動しないでください。

```
[同期完了]
```

|                  | DISK ACCESS<br>ランプ | RDR Utility |       |
|------------------|--------------------|-------------|-------|
|                  |                    | 状態          | ステータス |
| 同期元ディスク          | グリーン点滅             | Duplex      | -     |
| 同期先ディスク          | グリーン点滅             | Duplex      | -     |
| RDR Virtual Disk | -                  | Duplex      | None  |

|                                                                                                    | Name                                                                                                    | Value                                                                                                    |
|----------------------------------------------------------------------------------------------------|----------------------------------------------------------------------------------------------------|----------------------------------------------------------------------------------------------------|
| Slot 1 Disk (Useddisk0-111M1-PLEV0)                                                                                                    | 状態                                                                                                    | Duplex                                                                                                    |
| <ul> <li>Slot 2</li> <li>Disk (Harddisk1-LUN2-PLEX0)</li> <li>Slot 3</li> <li>PCI module 1</li> <li>⇒ Slot 1</li> <li>⇒ Slot 1</li> <li>⇒ Slot 2</li> <li>⇒ Slot 2</li> <li>⇒ Slot 3</li> <li>⇒ Slot 3</li> </ul> | スンダー名<br>プロダクトID<br>プロダクトID<br>ジリアル番号<br>サイズ<br>オブジェクト名<br>キャプジョン<br>デドイスパス[2]<br>デパイスパス[2]<br>アクラマブBO21ックス | Stratus<br>Data Duplex LUN<br>4<br>c9f25451-a3af-4121-a44f-0993caf652<br>68:37 GB<br>Harddisk1<br>RDR Virtual Disk 2<br>11/40/2/1<br>10/40/2/1<br>Harddisk1-LUN2-PLEX0 |
| Logical Disk Information<br>RDR Virtual Disk 1.                                                                                                    | 再同期の優先度<br>2テータ2                                                                                            | Normal                                                                                                    |

# ドライブ文字の変更

ドライブ文字の追加、変更、削除については以下の手順に従って行ってください。なお、ドライブ文字に ついては本製品特有の注意事項およびWindows一般の注意事項がありますので下記の説明をよく読んで 設定してください。

- 1. [スタート]-[コントロールパネル]-[管理ツール]から[コンピュータの管理]を開く。
- 2. [コンピュータの管理]のコンソールツリーで[ディスクの管理]をクリックする。
- **3.** 目的のパーティション、論理ドライブ、またはボリュームを右クリックし、次に[ドライブ文字と パスの変更]をクリックする。
- 4. 次のいずれかの操作を行う。
  - ドライブ文字を割り当てるには、[追加]、使用するドライブ文字、[OK] の順にクリック します。
  - ドライブ文字を変更するには、変更するドライブ文字、[変更]、使用するドライブ文字、[OK] の順にクリックします。
  - ドライブ文字を削除するには、削除するドライブ文字、[削除]の順にクリックします。

**π**-O <本製品特有の注意事項> 重要

オプションのフロッピーディスクドライブを接続しているとき、CPU/IOモジュールの 切り替えでドライブ文字がAからBまたはBからAに変わることがあります。 ドライブ文字が変更されても、サーバの動作は問題ありません。ドライブ文字が変更された 場合は、変更後のドライブ文字を使用してフロッピーディスクドライブにアクセスしてくだ さい。

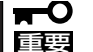

<Windows一般の注意事項>

- システムボリュームまたはブートボリュームのドライブ文字は変更できません。
- コンピュータでは、最大26個のドライブ文字を使用できます。ドライブ文字のAとB は、フロッピーディスクドライブ用です。一般に、ハード ディスクドライブには文字 C~Zが与えられますが、割り当てられたネットワーク ドライブには逆の順(Z~C)で ドライブ文字が割り当てられます。
- Windowsのプログラムの多くは特定のドライブ文字を参照するので、ドライブ文字の 割り当てには注意が必要です。たとえば、Path環境変数では、プログラム名と共に特 定のドライブ文字も指定されます。
- 上記の手順を実行するには、Backup OperatorsグループまたはAdministrators グループのメンバであるか、または適切な権限が委任されている必要があります。

# ネットワークの二重化機能

Express5800/ftサーバでは、CPU/IOモジュール上に標準で搭載されている「Stratus emb-EB 2-Port Gigabit Adapter」および拡張PCIスロット「NEC MT Server Adapter」と「NEC MF Server Adapter」、 「Stratus U575 Dual Port Copper Gigabit Adapter」を使用してLANの二重化を構築します。

# 機能概要

LANの二重化には以下の3種類が利用できます。

• アダプタ フォルト トレランス(AFT)

アダプタ フォルト トレランスとは複数のLANコントローラを同一LAN(同一セグメント) 上に存在させることによりプライマリコントローラが故障した場合、即座にバックアッ プコントローラに切り替え運用を継続させる機能です。

• アダプティブ ロード バランシング(ALB)

アダプティブ ロード バランシングとは複数のLANコントローラを同一ハブに接続し、 送信を分散させることによりサーバからの送信スループットを向上させる機能です。 初期状態では受信ロードバランシング(RLB)が有効になっております。RLBが有効の ままですとアダプタの切り換えに問題が生じますのでRLBは無効にし、アダプタの優先 度も削除してください。

#### ● スイッチ フォルト トレランス(SFT) Windows Server 2003使用時のみ使用可能

スイッチ フォルト トレランスとは2つのアダプタを2つのスイッチにそれぞれ接続する ことでアダプタ、ケーブル、接続先のスイッチのいずれかに故障が発生した場合に、 MACアドレスやL3アドレスをフェイルオーバ先(待機系)アダプタに引き継ぎ、ネット ワークの可用性を提供するものです。一方がプライマリアダプタ、もう一方が待機系 アダプタに割り当てられ、ネットワーク上ではプライマリアダプタが通信を行います。

経路の冗長化についてはftサーバ側だけではなく、スイッチ製品側のスパニングツリー (STP)機能も使用して環境を構築する必要があります。

この時、途中経路のスイッチが故障し、経路が再設定されてもプライマリアダプタへの 経路が有効となるようにスイッチの優先度を設定してください。プライマリアダプタが 接続されているスイッチが故障した場合はセカンダリアダプタが接続されているスイッ チが使用されるように優先度を設定してください。

その他のモード「静的リンクアグリゲーション」IEEE 802.3ad動的リンクアグリゲーション」 は対障害性の向上には寄与しません。障害が発生した場合、障害が発生したコントローラで 行っていた通信は待機系コントローラには引き継がれず、失われます。

本装置をWindows Server 2008で使用し、スパニングツリー構成のネットワークに接続する 場合は、ネットワークの二重化を行う際にスイッチ フォルト トレランスモード(SFT)は選 択せず、アダプタ フォルト トレランスモード(AFT)を選択してください。その上で詳細設 定タブから以下のように設定を変更してください。

プローブ : 無効 アクティブ化の遅延:60秒

# Express5800/ftサーバにおける二重化のルール

本装置では必ずネットワークの二重化設定を行ってください。

また、二重化を構築するときには必ずCPU/IOモジュール0のアダプタとCPU/IOモジュール 1のアダプタを最低、1つずつ使用してください。

例1) すべてのアダプタを使用して耐用性を高めた二重化を設定する。

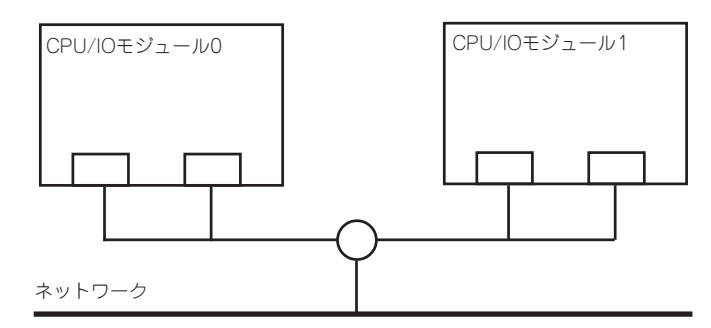

例2) 複数LAN接続に対応した二重化を設定する。

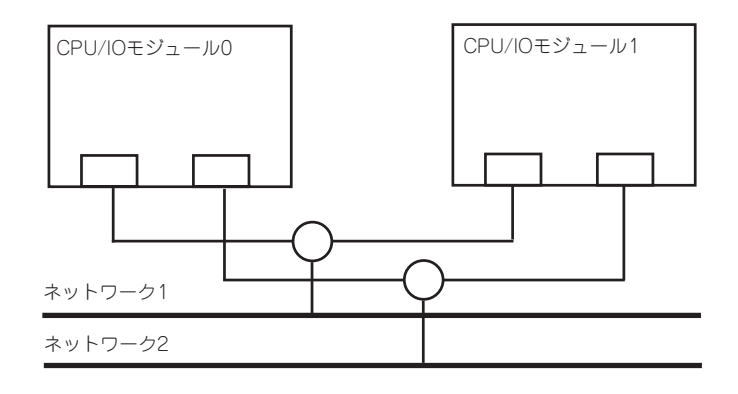

# 二重化の設定

二重化の設定方法を以下に示します。

以降、 [Express5800/ftサーバにおける二重化のルール]で示した例1について二重化の設 定方法を説明します。

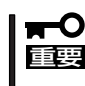

二重化の設定には管理者またはAdministratorsグループのメンバとしてログインしなけれ ばなりません。

#### <Windows 2008の場合>

- 1. デバイスマネージャを起動する。
- 対象ネットワークアダプタを1つ選択し、[右クリック]で表示されるメニューから[プロパティ]を 選択してプロパティ画面を表示する。

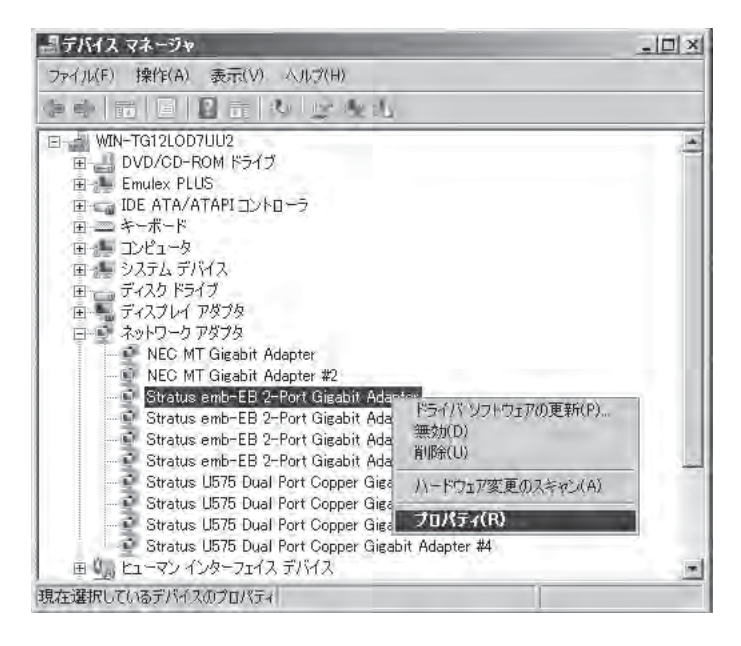

3. プロパティ画面の[チーム化]タブを選択し、[このアダプターを他のアダプターとチーム化する]の ラジオボタンをチェックしてから[新規チーム]をクリックする。

| atus emb-EB 2-Port Gigabit Adapterのプロパティ                                              | ? >      |
|---------------------------------------------------------------------------------------|----------|
| ドライバ   詳細   リン<br>全般   リンク速度   詳細設定   電力の管理 チーム化                                      | VLAN     |
| (intel) アダプタのチーム化                                                                     |          |
|                                                                                       |          |
| チーム(M):<br>使用できるチームがありません。<br>ブロハティ(f                                                 | <u>9</u> |
| その他のアダプタとチーム化する<br>ネットワーク接続をチームに含めるかどうかを指定します。 チーム化<br>要については、 <u>ここをクリック</u> してください。 | の概       |
| チェック印が付いていないアダプターはチームに含まれていません。                                                       |          |
|                                                                                       | <u>.</u> |
|                                                                                       |          |

4. チーム名を入力し、[次へ]をクリックする。

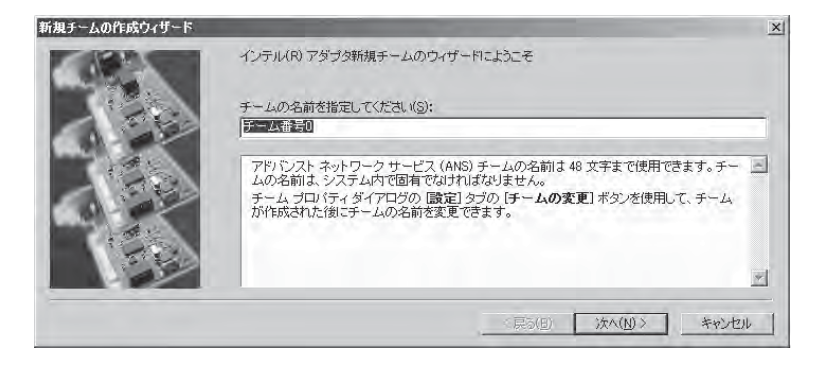

5. チームに含めるアダプタのチェックボックスをチェックし、[次へ]をクリックする。

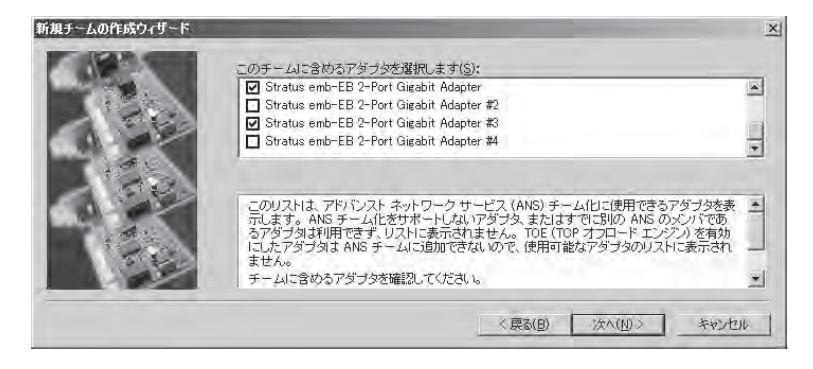

6. アダプタ フォルト トレランス、アダプティブ ロード バランシングまたはスイッチ フォルト トレランスを選択し(通常はアダプタ フォルト トレランスを選択する)、[次へ]をクリックする。

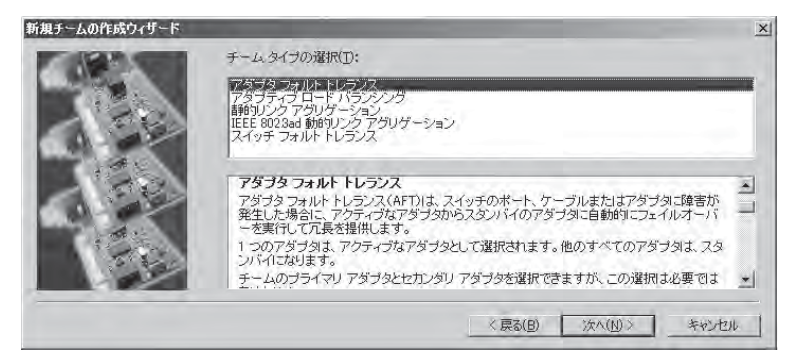

7. [完了]をクリックする。

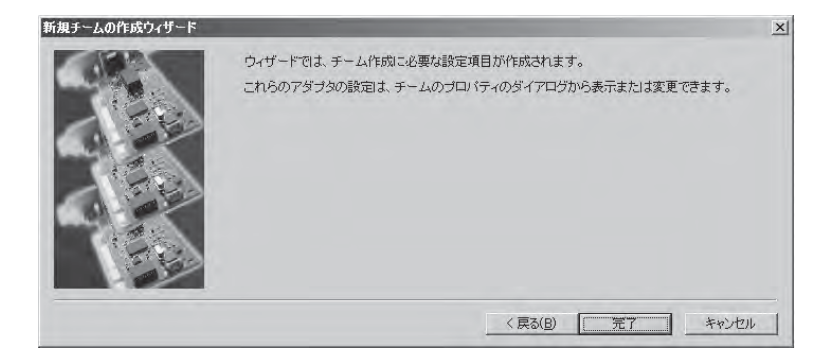

8. コマンドプロンプトを立ち上げ、ipconfig /allで設定したチームアダプタの物理MACアドレスを 確認する。

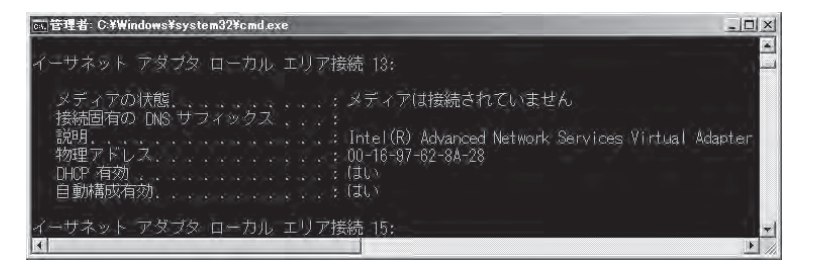

9. 設定したチームアダプタを選択し、[右クリック]で表示されるメニューから[プロパティ]を選択し てプロパティ画面を表示する。

| <b>過デバイス マネージャ</b>                                                                                                    |                                                                                                    |                       |   |
|----------------------------------------------------------------------------------------------------|----------------------------------------------------------------------------------------------------|-----------------------|---|
| ファイル(F) 操作(A) 表示(V                                                                                                    | ) ≪ルブ(目)                                                                                                    |                       |   |
| es d B B B                                                                                                    | 肉 医肉脂                                                                                                    |                       |   |
| 田<br>ディスクドライブ<br>ディスプレイ アダプタ<br>ディスプレイ アダプタ<br>NEC MT Gigabit<br>Stratus emb-EB<br>Stratus U575 Du<br>Stratus U575 Du<br>Stratus U575 Du<br>Stratus U575 Du<br>Stratus U575 Du | Adapter<br>Adapter #2<br>2-Port Gigabit Adapter #2<br>2-Port Gigabit Adapter #4<br>al Port Copper Gigabit Adapter<br>al Port Copper Gigabit Adapter #3<br>al Port Copper Gigabit Adapter #3<br>al Port Copper Gigabit Adapter #4 |                       | 4 |
| <ul> <li>デームチーム番号</li> <li>デームチーム番号</li> <li>国 0111111111111111111111111111111111111</li></ul>                                                                                 | ドライバ ソフトウェアの更新(P)。<br>無効(D)<br>削除(U)                                                                                                    | Adapter<br>Adapter #3 |   |
| 田 🔲 プロセッサ<br>東一京 ポート (COM と LPT                                                                                                    | ハードウェア変更のスキャン(A)                                                                                                    |                       |   |
| 国 🖉 マウスとそのほかのポー                                                                                                    | プロパティ(R)                                                                                                    | 10 m                  |   |
| 田 1 モニタ<br>田 2 ニバーサル シリアル、<br>田 4 記憶域コントローラ                                                                                                    | ל-סאעב גאי                                                                                                    |                       | T |
| 現在選択しているデバイスのプロパラ                                                                                                    | 4                                                                                                    | 1                     |   |

 プロパティ画面の[詳細設定]タブを選択し、[設定(S)]リストボックスから[Locally Administered Address]を選択してから[値(V)]テキストボックスに調べておいたチームアダプタのMACアドレ スを入力して[OK]をクリックする。

| チーム:チーム番号0のブロパティ                                | ? ×                                |
|-------------------------------------------------|------------------------------------|
| 全般 記定 詳細設定 VLAN ドライバ 目                          | ¥細                                 |
| (intel) チームの詳細設定                                |                                    |
| 設定(8):                                          | 値(⊻):                              |
| Locally Administered Address                    | 001697628A28                       |
| アクティブ(化の)遅延<br>チェック間隔時間(秒)<br>ブローブ              | デフォルトを使用( <u>D)</u>                |
| Locally Administered Address                    |                                    |
| アドレスは、この範囲(0000 0000 0001 - FE<br>16 進数になります。   | FF FFFF FFFF)の 12 桁の 🔺             |
| 注意:ネットワーク上の他のシステム<br>ないにとを確認してください。             | がこのアドレスを使用してい                      |
| 注                                               | A STATE OF A STATE OF A STATE OF A |
| <ul> <li>マルチキャストのアドレスは使用しないで<br/>1)。</li> </ul> | ください (上位)パイトの LSB =                |
|                                                 | OK ++DUL                           |

 2つのアダプタでチームを構成する場合は、プローブを無効に設定する。 プロパティ画面の[詳細設定]タブを選択して[設定(S]リストボックスから[プローブ]を選択し、 [プロパティ]をクリックして[送信プローブ]チェックボックスのチェックを外し、[OK]を押す。

- **12.** チームモードとしてAdaptive Load Balancingを選択した場合は、受信の負荷分散機能を無効にし、アダプタの優先順位を削除する。
  - プロパティ画面の[詳細設定]タブを選択し、[設定(S)]リストボックスから[受信負荷分散]を 選択して[値(V)]のドロップダウンリストから[無効]を選択します。

| チーム:チーム番号0のブロバティ                                                                                                    | ? × |
|----------------------------------------------------------------------------------------------------|-----|
| 全般   設定   詳細設定   VLAN   ドライバ   詳細                                                                                                    |     |
| (intel) チームの詳細設定                                                                                                    |     |
| 設定(S): (植(ゾ):                                                                                                    |     |
| RX パケット数<br>TK パケット数<br>アクティブ化の遅延<br>デェック間隔時間(や)                                                                                            | 3   |
| 受信自防分散<br>自荷分散の更新レート<br>デフォルトを使用(D)                                                                                                    |     |
| 受信負荷分散                                                                                                    |     |
| 受信ロード バランシング(RLB)を有効または無効にできるようにします。<br>アダブティブロード バランシング チームではデフォルトにより、この設定<br>が有効になります。                                                    | 2   |
| RLB はプライマリ アダブタを必要とします。インテル(R) PROSet は、チームが作成されたときに自動的にプライマリ アダブタを割り当てます。プラ<br>イマリ アダブタを変更するには、「設定」 タブの <b>「チームの編集</b> 」 ボタンを<br>使用してください。 | _   |
| ▼✓ 注:ALB および RLB は IPトラフィックのロード バランシングを                                                                                                    | -   |
| OK AW                                                                                                    | 也ル  |

- プロパティ画面の[設定]タブを選択し、[チームの編集(M)]ボタンをクリックしてダイアログを出します。
- 優先度が設定されているアダプタを選択し、[優先度の削除(R)]ボタンを押し、優先度を削除します。

| のチームに含めるアダブタを選択します:<br>フトリームに含めるアダブタを選択します:                                                                                                    | 優先度<br>→=-                                                                   |
|----------------------------------------------------------------------------------------------------|------------------------------------------------------------------------------|
| Stratus emb-EB 2-Port Gigabit Adapter #2                                                                                                    | 設定なし                                                                         |
| Stratus emb-EB 2-Port Gigabit Adapter #3                                                                                                    | 設定なし                                                                         |
| Stratus emb-EB 2-Port Gigabit Adapter #4                                                                                                    | 設定なし                                                                         |
| フライマリビ 静電(圧)                                                                                                    | 優先度の削除(E)                                                                    |
| 七カレジリの設定(型)                                                                                                    |                                                                              |
| このリストは、アドバンスト ネットワーク サービス(<br>できるアダブタを表示します。 ANS チーム化をサオ<br>さますでに別のチームのメンバになっているアダン<br>頃にチェックマークが付いているアダブタは、現在<br>います。優先度の列は、チーム化されたアダブタが<br>がりに設定されているかを示します。 | ANS) チーム化に使用<br>パートしない アダプタ ま<br>うりは表示されません。<br>ANS チームに含まれて<br>、プライマリまたはセカン |

#### <Windows 2003の場合>

- 1. デバイスマネージャを起動する。
- 2. 対象ネットワークアダプタを1つ選択し、[右クリック]で表示されるメニューから[プロパティ]を 選択してプロパティ画面を表示する。

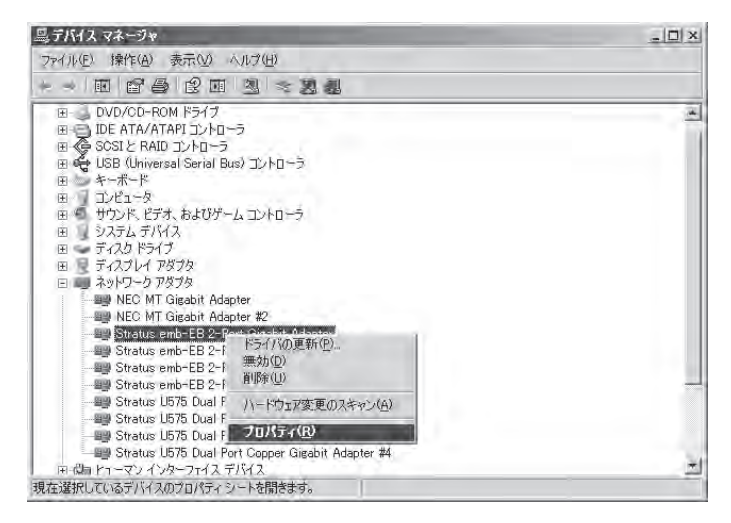

3. プロパティ画面の[Teaming]タブを選択し、[Team with other adapter]のラジオボタンをチェックしてから[New Team]をクリックする。

| Stratus emb−EB 2-Port Gigabit Adapter@                                                                                                    | プロパティ                 | ? X                 |
|----------------------------------------------------------------------------------------------------|-----------------------|---------------------|
| VLANs   ドライバ  <br>全般   Link Speed   Advanced                                                                                                    | ■】<br>Power Managemen | リソース  <br>t Teaming |
| (intel) Adapter Teaming                                                                                                    |                       |                     |
| Teaming options:<br>C Do not team this adapter<br>C Everes: Team all ports on this adapter                                                           |                       |                     |
| Team with other adapters                                                                                                    |                       |                     |
| Tea <u>m</u> ,                                                                                                    | <u>N</u> ew Team      |                     |
| No teams available 🛛 👻                                                                                                    | Properties.           | 1                   |
| Team with other adapters                                                                                                    |                       |                     |
| Allows you to group two to eight adapter ports<br>increased bandwidth and/or fault tolerance.<br>For more information, <u>see the ANS Teaming Ov</u> | together for          | 3                   |
|                                                                                                    | _                     | <u>.</u>            |
|                                                                                                    | OK                    | キャンセル               |

4. チーム名を入力し、[次へ]をクリックする。

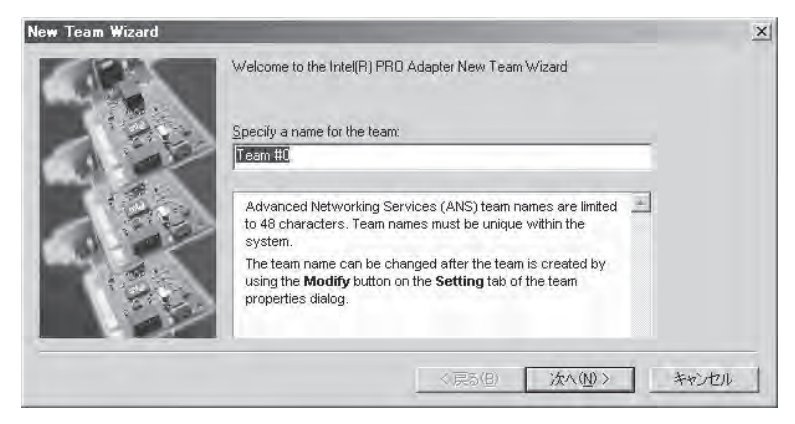

5. チームに含めるアダプタのチェックボックスをチェックし、[次へ]をクリックする。

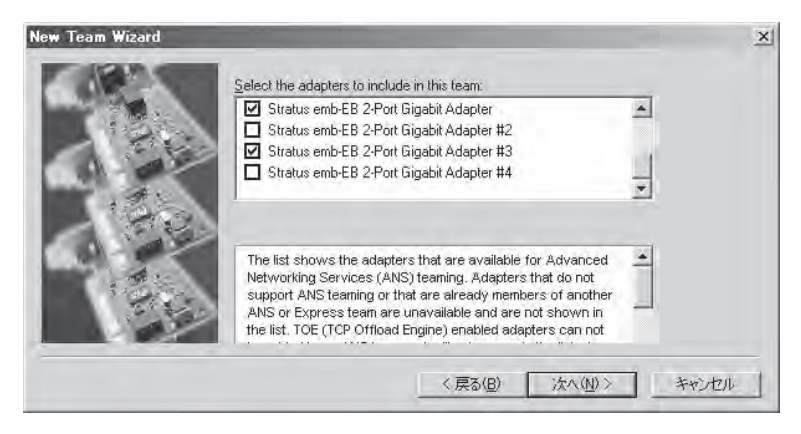

6. チームモードとしてAdapter Fault Tolerance、Adaptive Load BalancingまたはSwitch Fault Toleranceを選択し(通常はAdapter Fault Toleranceを選択する。)、[次へ]をクリックする。

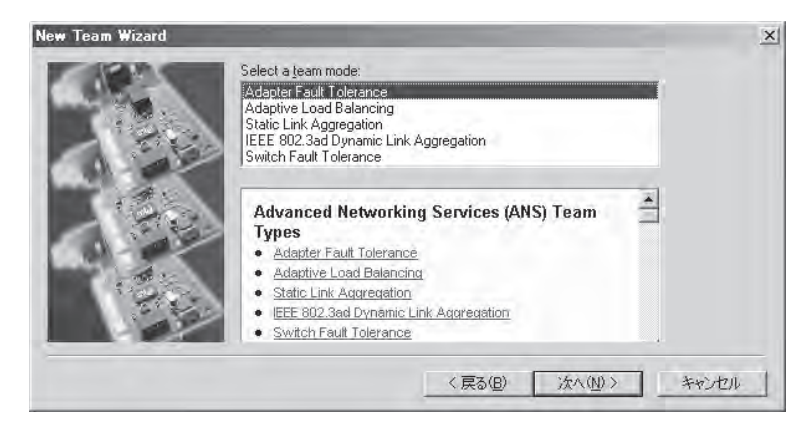

7. [完了]をクリックする。

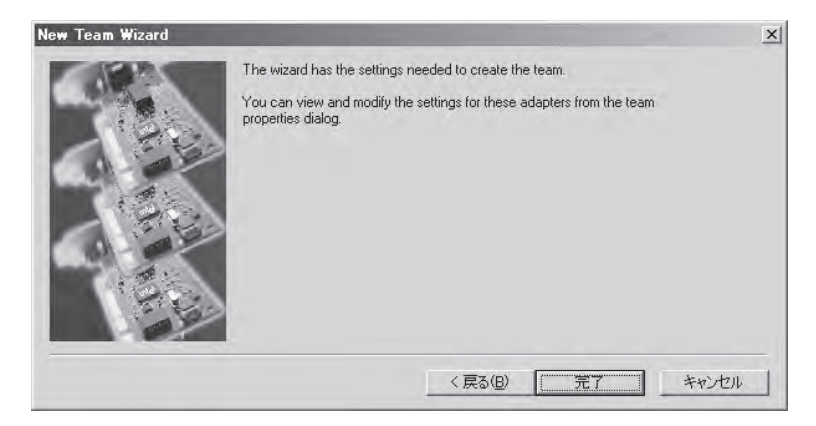

8. コマンドプロンプトを立ち上げ、ipconfig /allで設定したチームアダプタの物理MACアドレスを 確認する。

| ev G:#WINDOWS¥system32¥cmd.exe                | _ 🗆 🗙    |
|-----------------------------------------------|----------|
| Ethernet adapter ローカル エリア接続 17:               | <b>X</b> |
| Media State Media disconnected<br>Description |          |

9. 設定したチームアダプタを選択し、[右クリック]で表示されるメニューから[プロパティ]を選択し てプロパティ画面を表示する。

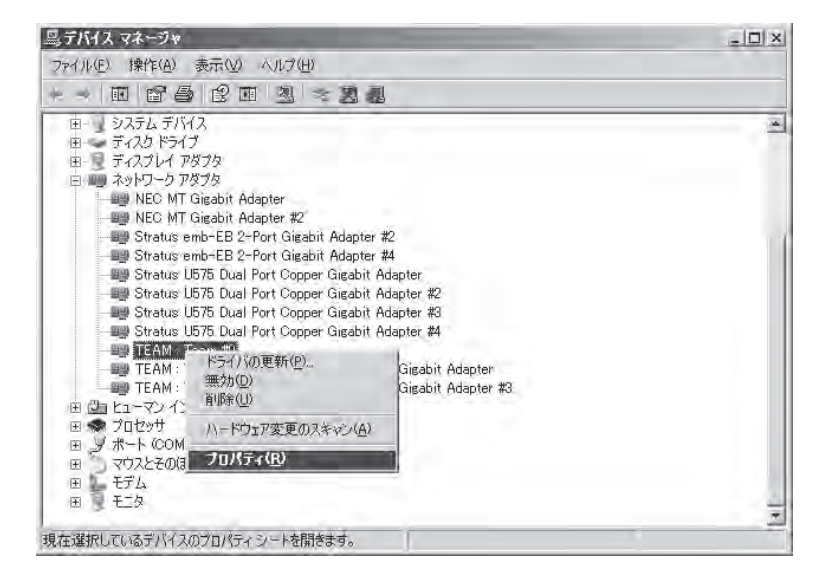

10. プロパティ画面の[Advanced]タブを選択し、[Settings]リストボックスから[ローカル管理される アドレス]を選択してから[Value]テキストボックスに調べておいたチームアダプタのMACアドレ スを入力して[OK]をクリックする。

| EMM : Team #007071777                                                                            | and the owner of the owner of the owner of the owner of the owner of the owner of the owner of the owner of the |                                           |     | ? |
|--------------------------------------------------------------------------------------------------|----------------------------------------------------------------------------------------------------|-------------------------------------------|-----|---|
| 全般   Settines Advanced   VL                                                                      | ANs   ドライバ                                                                                                    | 言羊糸田                                      |     |   |
| (intel) Advanced Team Se                                                                         | attings                                                                                                    |                                           |     |   |
| Settings:                                                                                        | Valu                                                                                                    | e:                                        |     |   |
| アクティブ化の遅延                                                                                        | <u> </u>                                                                                                    | 3013B88834                                |     |   |
| プローブの最高送信数                                                                                       |                                                                                                    |                                           |     |   |
| ローカル管理されるアドレス<br>確認頻度(秋季)                                                                        | _                                                                                                    |                                           |     |   |
| 送信されるプロープのタイプ                                                                                    | *                                                                                                    |                                           |     |   |
| 4                                                                                                | 1.                                                                                                    | Use <u>D</u> efault                       |     |   |
| ローカル管理されるアドレス                                                                                    |                                                                                                    |                                           |     |   |
| CAUTION: The Locally Ad<br>replaces the MAC address<br>Make sure no other system                 | Iministered Addr<br>s for this netwo<br>m on the networ                                                         | ress (LAA)<br>rk adapter.<br>rk uses this | *   |   |
| address.                                                                                         |                                                                                                    |                                           |     |   |
| address.<br>Range 00000000001 - FEFFFF                                                           | FFFFFF                                                                                                    |                                           | -   |   |
| address.<br>Range 00000000001 - FEFFFF<br>Usage Considerations                                   | 777777                                                                                                    |                                           |     |   |
| address.<br>Range 00000000001 - FEFFF<br>Usage Considerations<br>• Do not use a multicast addres | FFFFFF<br>ss (least signific                                                                                    | ant bit of the hig                        | h T |   |

11. 2つのアダプタでチームを構成する場合は、プローブを無効に設定する。

プロパティ画面の[Advanced]タブを選択し、[Settings]リストボックスから[プローブ]を選択 し、[Value]のドロップダウンリストから[無効]を選択します。

- **12.** チームモードとしてAdaptive Load Balancingを選択した場合は、受信の負荷分散機能を無効にし、アダプタの優先順位を削除する。
  - プロパティ画面の[Advanced]タブを選択し、[Settings(S)]リストボックスから[ロードバランシングの受信]を選択して[Value(V)]のドロップダウンリストから[無効]を選択します。

| AND IN THE REAL PROPERTY OF THE REAL PROPERTY OF TH |                                                                                                    | ? |
|----------------------------------------------------------------------------------------------------|----------------------------------------------------------------------------------------------------|---|
| 金般   Settings Advanced   VLAN                                                                                                    | vs   ドライバ   詳細                                                                                                    |   |
| Advanced Team Sett                                                                                                    | ings                                                                                                    |   |
| Settings:                                                                                                    | Value:                                                                                                    |   |
| プローブの最高送信数<br>ローカル管理されるアドレス<br>ロードバランシングの更新間隔<br>ロードバランラングの受信<br>確認現度(秒数)<br>送信されるプローブのタイプ                                                                                                    | <u>美</u> 無効 <u></u>                                                                                                    |   |
| 达18C4187日-700947                                                                                                    | *                                                                                                    |   |
| *                                                                                                    | Use Default                                                                                                    |   |
| ロードバラシシングの受信                                                                                                    | Use Default                                                                                                    |   |
| <ul> <li>ロードバランジングの受信</li> <li>Allows you to enable or disable Re</li> <li>This is enabled by default on Adapt</li> </ul>                                                                                                    | Use Default                                                                                                    |   |
| <ul> <li>ードバランシングの受信</li> <li>Allows you to enable or disable Re<br/>This is enabled by default on Adap<br/>RLB requires a Primary adapter. Int<br/>assign a Primary adapter when the<br/>the Primary adapter, use the Modif<br/>Settings tab.</li> </ul>                                                                                                    | Use Default<br>the Load Balancing (RLB).<br>tive Load Balancing teams.<br>tel® PROSet will automatically<br>team is created. To change<br>fy Team button on the                                                        |   |
| <ul> <li>・・・・・・・・・・・・・・・・・・・・・・・・・・・・・・・・・・・・</li></ul>                                                                                                    | Use Default<br>tive Load Balancing (RLB).<br>tive Load Balancing teams.<br>tel® PROSet will automatically<br>a team is created. To change<br>fy Team button on the<br>balance IP traffic. All other<br>rimary adapter. |   |

- ・ プロパティ画面の[Settings]タブを選択し、[Modify Team...]ボタンをクリックしてダイアロ グを出します。
- 優先度が設定されているアダプタを選択し、[Remove Priority]ボタンを押し、優先度を削除します。

1.1.22

| select the adapters to include in this team.                                                                                                    | Priority                                         | * |  |
|----------------------------------------------------------------------------------------------------|--------------------------------------------------|---|--|
| 🖾 Stratus emb-EB 2-Port Gigabit Adapter                                                                                                    | Primary                                          |   |  |
| Stratus emb-EB 2-Port Gigabit Adapter #2                                                                                                    | Not Set                                          |   |  |
| 🗹 Stratus emb-EB 2-Port Gigabit Adapter #3                                                                                                    | Not Set                                          |   |  |
| Stratus emb-EB 2-Port Gigabit Adapter #4                                                                                                    | Not Set                                          | 1 |  |
| Set <u>Privary</u>                                                                                                    | Bemove Priority                                  | 1 |  |
| Ser Secondary                                                                                                    |                                                  |   |  |
| This list shows the adapters that are available<br>Networking Services (ANS) teaming. Adapters<br>support ANS teaming or are already members of<br>Express team are not listed. | for Advanced<br>that do not<br>of another ANS or |   |  |
| Adapters with a check next to them are current                                                                                                    | tly included in the                              |   |  |

# 二重化の解除

二重化の解除方法を以下に示します。

重要

二重化の設定には管理者またはAdministratorsグループのメンバとしてログインしなけれ ばなりません。

#### <Windows 2008の場合>

- 1. デバイスマネージャを起動する。
- **2.** 二重化を解除したいチームアダプタを選択し、[右クリック]で表示されるメニューから[プロパティ]を選択してプロパティ画面を表示する。

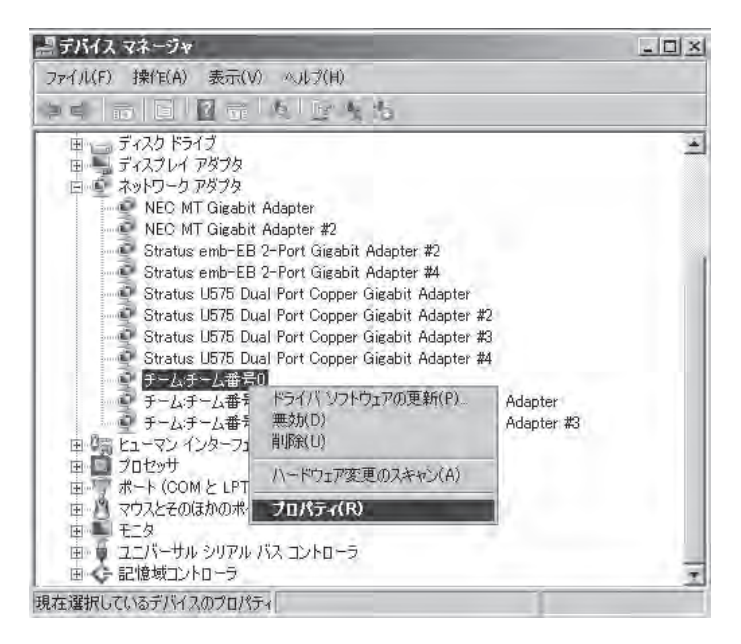

3. プロパティ画面の[設定]タブを選択し、[チームの削除(R)]をクリックする。

| チーム番号0のプロパティ                                               |                               | -                            | L   |
|------------------------------------------------------------|-------------------------------|------------------------------|-----|
| 投 設定 詳細設定   VLA                                            | いドライバー詳細                      | db                           |     |
| intel) +-4.94                                              | i: アダブタフォ                     | いしトトレランス                     |     |
| チーム内のアダプタ                                                  |                               | ステータス                        | -   |
| Stratus emb-EB 2-Port Gigal<br>Stratus emb-EB 2-Port Gigal | bit Adapter<br>bit Adapter #3 | 無効                           |     |
| チームの削除(民)                                                  | 詳希田( <u>D</u> )               | チームの編集(M                     | )   |
| スイッチのテスト(S)                                                |                               | アダブタのプロパティ(E                 | )   |
| 選択したチームのメンバであ<br>ータスを表示します。                                | るアダプタをリストし                    | 、各アダプタの現在のステ                 | Ē 🔺 |
| [ステー • 有効:アダブ                                              | タオトラフィックを渡                    | すために使用されます。<br>すが、バックを持たず    |     |
| ニスパークス マー<br>「デバイス マー<br>「ネットワーク<br>頭が赤います                 | オージャ]または[<br>接続] で無効になっ       | コントロール パネル]の<br>っているか、ドライバに問 |     |

4. 確認ダイアログが表示されるので、[はい]をクリックする。

| チーム設定          |           |
|----------------|-----------|
| このチームを削除してもよろし | いですか?     |
|                | (1(1)Ž(N) |

#### <Windows 2003の場合>

- 1. デバイスマネージャを起動する。
- 2. 二重化を解除したいチームアダプタを選択し、[右クリック]で表示されるメニューから[プロパティ]を選択してプロパティ画面を表示する。

| 鳥 デバイス マネージャ                                                                                                    |                                              |          |
|----------------------------------------------------------------------------------------------------|----------------------------------------------|----------|
| ファイル(E) 操作(A) 表示(V) ヘルプ(H)                                                                                                    |                                              |          |
| * * • • • • • • • • • • • • • • • • • •                                                                                                    |                                              |          |
| <ul> <li>ロー システム デバイス</li> <li>ロー ディスク ドライブ</li> <li>ロー ディスクレイ アダプタ</li> <li>ロー ディスクレイ アダプタ</li> <li>ロー ジャットワーク アダプタ</li> <li>ロー ジャットワーク アダプタ</li> <li>ロー ジャットワーク アダプタ</li> <li>ロー ジャットワーク アダプタ</li> <li>ロー ジェット NEC MT Gigabit Adapter</li> <li>ロー ジェット Stratus emb-EB 2-Port Gigabit Adapter 42</li> <li>ロー ジェット Stratus emb-EB 2-Port Gigabit Adapter 43</li> <li>ロー ジェット Stratus U575 Dual Port Copper Gigabit A</li> <li>ロー Stratus U575 Dual Port Copper Gigabit A</li> <li>ロー Stratus U575 Dual Port Copper Gigabit A</li> </ul> | #2<br>#4<br>dapter<br>dapter #2<br>dapter #3 | <u>.</u> |
|                                                                                                    | Gigabit Adapter<br>Gigabit Adapter #3        |          |
| 」<br>現在選択しているデバイスのプロパティシートを開きます。                                                                                                    |                                              |          |

3. プロパティ画面の[Settings]タブを選択し、[Remove Team]をクリックする。

| M:Team #0のプロパ:                                            | ₹-(                                                                                                    |                                                                                     |      |
|-----------------------------------------------------------|----------------------------------------------------------------------------------------------------|-------------------------------------------------------------------------------------|------|
| & Settines Advance                                        | ced   VLANs   ドライ)                                                                                                    | ( 田永祥言   7                                                                          |      |
| Intel Team Mc                                             | ide: Adapter Fault Toli                                                                                                    | srance                                                                              |      |
| Adapters in team                                          |                                                                                                    | Status                                                                              |      |
| Stratus emb-EB 2-Port Gi                                  | gabit Adapter<br>gabit Adapter                                                                                                    | Active                                                                              |      |
| 1                                                         |                                                                                                    |                                                                                     |      |
| <u>R</u> emove Team                                       | <u>D</u> etails                                                                                                    | Modify Team                                                                         |      |
| Test <u>S</u> witch                                       |                                                                                                    | Adapter Properties                                                                  |      |
| Lists the adapters that<br>indicates their current s      | are members of the se<br>tate.                                                                                                    | elected team and                                                                    |      |
| Status • Activ<br>Column • Disa<br>not f<br>or th<br>expe | ve: The adapter is use<br>bled: The adapter is in<br>nave link, is disabled in<br>e Network Control Pal<br>eriencing driver issues | ed to pass traffic.<br>I the team, but does<br>I Device Manager<br>hel, or is<br>S. |      |
|                                                           |                                                                                                    | ОК                                                                                  | キャンセ |

4. 確認ダイアログが表示されるので[はい]をクリックする。

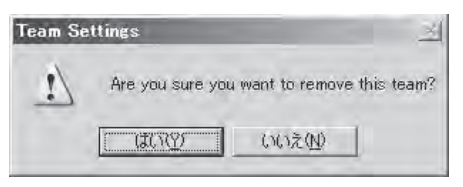

# モジュールの二重化動作確認方法

システム導入時や再インストール時などに、システムが正しく動作することを確認する方法について解説 します。

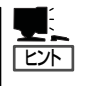

CPU/IOモジュールにはプロセッサ機能とIO機能部分が存在しそれぞれの部分について監視、管理しています。ここでは前者をCPUモジュール、後者をPCIモジュールと記載します。

# PCIモジュールの起動停止評価

プライマリのPCIモジュールを停止させても、フェールオーバによりシステムが継続して稼動することを確認する方法について解説します。

- プライマリ側のPCIモジュールがどれであるかを確認する。
   POWERスイッチが点灯しているPCIモジュールがプライマリとなります。
- 2. PCIモジュールが二重化していることを確認する。

PCIモジュールが二重化できているかどうかは、CPU/IOモジュールのステータスランプで確認することができます。

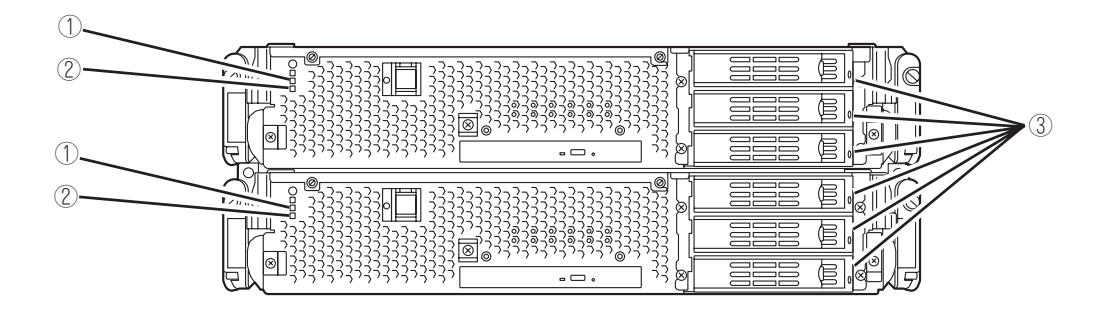

[PCIモジュールが二重化状態時のステータスランプ状態]

|   | ランプ                  | プライマリ | セカンダリ |
|---|----------------------|-------|-------|
| 1 | CPU/IOモジュールステータスランプ1 | —     | _     |
| 2 | CPU/IOモジュールステータスランプ2 | 緑点灯   | 緑点灯   |
| 3 | DISK ACCESSランプ       | 緑点滅   | 緑点滅   |

※ 表中の各番号は上図の番号に対応しています。

③のDISK ACCESSランプは、ハードディスクドライブへアクセスがあった時に点灯します。

3. ftサーバユーティリティでPCIモジュールの動作を停止する。

スタートメニューから[すべてのプログラム]→[ESMPRO ServerAgent]→[ftサーバユーティリ ティ]を選択し、ftサーバユーティリティを起動します。

次に、ftサーバユーティリティにおいて、左フレームの[ftサーバ]ツリーで[PCIモジュール]→[(プ ライマリ側の)PCIモジュール(\*)]を選択し、[起動/停止要求]の[停止]をクリックします。

★[(プライマリ側の)PCIモジュール]については、PCIモジュール0がプライマリである場合は[PCI モジュール(ID:10)]を、PCIモジュール1がプライマリである場合は[PCIモジュール(ID:11)]を選択 します。

プライマリ側のPCIモジュールを停止すると、フェールオーバが発生し、それまでセカンダリ側 であったPCIモジュールヘプライマリが変更されます。

| 77(Aの) 表示(0) 5(245(0) へ                                                                                        | -74974<br>(770)                                                             | -10 A           |
|----------------------------------------------------------------------------------------------------|-----------------------------------------------------------------------------|-----------------|
| 3<br>■ 119-1/1<br>- 第 全校<br>B-B CPUEグュール<br>■ CPUEグューS(DD)<br>■ CPUEグューS(DD)                                   | MTEF<br>- MTEF 補細のクリア<br>- MTEF 補細のクリア<br>- MTEF 補細のクリアする。                  |                 |
| ## CPU-2-6 (DAT)<br>■ PCHE3ル<br>日 ■ PCHE3ル<br>日 ■ PCHE3A(DAT)<br>由 ■ PCHE3A(DAT)<br>日 ● SCSIT_20-99<br>H ■ BMC | MTBFタイプ<br>の MTBFL近い/画用効力<br>の MTBFL近い/画用効力(物に(修止)<br>の MTBFL迭い/画用成功(物に再起動) | A)IHEE          |
|                                                                                                    | ー記稿/停止要求<br>PGIモジュールの規制/停止をする                                               | 起動(U)<br>(停止(Q) |
|                                                                                                    | 12時備期<br>POIEジュールの経営を実行する                                                   | _1689(@)        |
|                                                                                                    | 17.15 Doples                                                                | اد              |

プライマリのPCIモジュールを停止し、フェールオーバが発生すると、以下の事象や変化が発生します。

- 画面が一時的に消失(真っ暗な画面へ変化)した後、再び表示される。
- PCIモジュールのステータスランプが以下のように変化する。

#### [ステータスランプ状態]

|   | ランプ                  | セカンダリ* | プライマリ*                          |
|---|----------------------|--------|---------------------------------|
| 1 | CPU/IOモジュールステータスランプ1 | アンバー点灯 | _                               |
| 2 | CPU/IOモジュールステータスランプ2 | _      | 緑点滅                             |
| 3 | DISK ACCESSランプ       | _      | アンバー点滅または緑点滅<br>(DISKアクセス時に緑点灯) |

\* フェールオーパ後のプライマリ、セカンダリを示しています。

**4.** 停止したPCIモジュールを起動する。

ftサーバユーティリティから、手順3で停止したPCIモジュールに対して[起動/停止要求]の[起動] をクリックします。これによりPCIモジュールが起動されます。PCIモジュールが起動されると、 PCIモジュールの診断・ミラーボリュームの二重化・PCIモジュールの二重化が行われます。

# **₩**O III

ARCserve Backup、Backup Execを導入している場合、PCIモジュールのフェールオーバ によりテープが認識されなくなるため、PCIモジュールを起動する前に、必ず以下のようにサー ビスを停止してください。

- 1. [コントロールパネル]-[管理ツール]-[サービス]を起動する。
- 2. バックアップソフトのサービスを選択する。
- 3. 「操作」メニューから「停止」を実行する。
- 4. バックアップソフトのサービスすべてについて、手順2~3を繰り返す。

PCIモジュールのステータスランプは、以下のように遷移します。

#### [ステータスランプ状態]

PCIモジュール起動直後から診断が完了するまで

| ランプ |                      | セカンダリ | プライマリ                           |
|-----|----------------------|-------|---------------------------------|
| 1   | CPU/IOモジュールステータスランプ1 | _     | _                               |
| 2   | CPU/IOモジュールステータスランプ2 | —     | 緑点滅                             |
| 3   | DISK ACCESSランプ       | _     | アンバー点滅または緑点滅<br>(DISKアクセス時に緑点灯) |

PCIモジュールの診断が完了し、ディスクの二重化が開始されたとき

\*ディスクの二重化方法によりランプの状態が異なります。

| ランプ |                      | セカンダリ                           | プライマリ                           |
|-----|----------------------|---------------------------------|---------------------------------|
| 1   | CPU/IOモジュールステータスランプ1 | _                               | _                               |
| 2   | CPU/IOモジュールステータスランプ2 | 緑点滅                             | 緑点滅                             |
| 3   | DISK ACCESSランプ       | アンバー点滅または緑点滅<br>(DISKアクセス時に緑点灯) | アンバー点滅または緑点滅<br>(DISKアクセス時に緑点灯) |
|     |                      |                                 |                                 |

ミラーボリュームの二重化が完了し、PCIモジュールが二重化されたとき

|   | ランプ                  | セカンダリ | プライマリ |
|---|----------------------|-------|-------|
| 1 | CPU/IOモジュールステータスランプ1 | _     | _     |
| 2 | CPU/IOモジュールステータスランプ2 | 緑点灯   | 緑点灯   |
| 3 | DISK ACCESSランプ       | 緑点滅   | 緑点滅   |

# CPUモジュールの起動停止評価

一方のCPUモジュールを停止させても、システムが継続して稼動することを確認する方法について解説します。

1. CPUモジュールが二重化していることを確認する。

CPUモジュールが二重化しているかどうかは、CPUモジュールのステータスランプで確認するこ とができます。

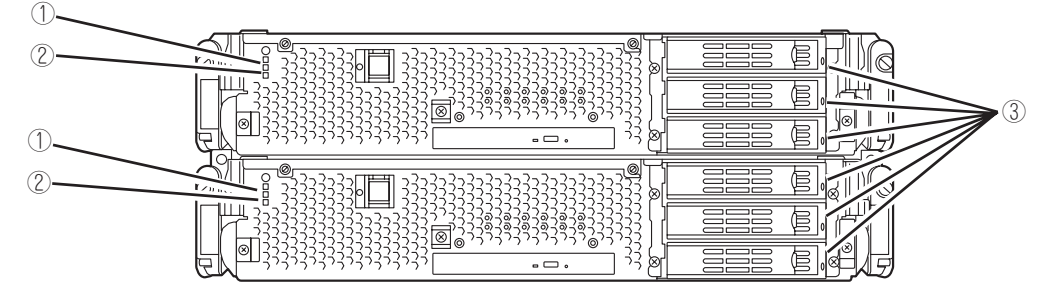

[CPUモジュールが二重化状態時のステータスランプ状態]

| ランプ |                      | CPUモジュールO<br>(稼働中) | CPUモジュール1<br>(稼働中) |
|-----|----------------------|--------------------|--------------------|
| 1   | CPU/IOモジュールステータスランプ1 | -                  | _                  |
| 2   | CPU/IOモジュールステータスランプ2 | 緑点灯                | 緑点灯                |
| 3   | DISK ACCESSランプ       | 緑点滅                | 緑点滅                |

2. ftサーバユーティリティで、取り外す方のCPUモジュールの動作を停止します。

[スタート]→[すべてのプログラム]→[ESMPRO ServerAgent]→[ftサーバユーティリティ]を選択し、ftサーバユーティリティを起動します。

次に、ftサーバユーティリティにおいて、左フレームの[ftサーバ]ツリーで[CPUモジュール]→ [(停止させたい)CPUモジュール(\*)]を選択し、[起動/停止要求]の[停止]をクリックします。 \* [(停止させたい)CPUモジュール]については、CPUモジュール0を停止させたい場合は、[CPU モジュール(ID:0)]を、CPUモジュール1を停止させたい場合は、[CPUモジュール(ID:1)]を選択し ます。

| (7-4)<br>単金線<br>CPU時21-50          | MTDF<br>MTDF1419/02/U/7                                                |          |
|------------------------------------|------------------------------------------------------------------------|----------|
| LER OPLIEZA-ACOLO                  | MTBPMHE20U775                                                          | 20702    |
| PCHEDA-M                           | MTBF913                                                                |          |
| 9 30312391-94<br>IMC<br>8 7r-1/717 | (*) MTBFL送い活動的<br>(*) MTBFL送い消動的(7時元(多止))<br>(*) MTBFL送い消動物(7時元(多止))   | ·通用(A)   |
|                                    | 起動/停止要求                                                                |          |
|                                    | CPUモジュールの起動/停止をする                                                      | LEARS L  |
|                                    |                                                                        | 神走位》     |
|                                    | ISTERIA                                                                |          |
|                                    | OPUモジュールのAS新を実行する                                                      | (金町(位)-  |
|                                    | 77-4027                                                                |          |
|                                    | ファームウェアの更新を実行する                                                        | 夏新他。     |
|                                    | 15-52425 Phoenic TrustedCoreltm) Server<br>17701818: BIOS Version 2150 |          |
|                                    | ボードの切り替え                                                               |          |
|                                    | ポードの切り替えを更行まる                                                          | 初5/健え(日) |
|                                    | 373                                                                    |          |
|                                    | で「停止したモジュールのがいづき解除する」<br>「システムを停止せずにダンブを採取する」                          | 1400 (H) |
|                                    | ttill Dapley                                                           |          |

CPUモジュールを停止すると、以下のようにステータスランプが変化します。これはCPUモ ジュールが片系運転になったことを示しています。

#### [ステータスランプ状態]

| ランプ |                      | CPUモジュールO<br>(停止)* | CPUモジュール1<br>(稼働中) |
|-----|----------------------|--------------------|--------------------|
| 1   | CPU/IOモジュールステータスランプ1 | アンバー点灯             | _                  |
| 2   | CPU/IOモジュールステータスランプ2 | _                  | 緑点滅                |
| 3   | DISK ACCESSランプ       | 緑点滅                | 緑点滅                |

\* ここでは例として、CPUモジュールO側が停止した場合を示しています。

3. ftサーバユーティリティで停止したCPUモジュールの起動ボタンを押します

ftサーバユーティリティにおいて、停止したCPUモジュールを選択し、[起動/停止要求]の[起動] をクリックします。

CPUモジュールが起動されると、[ハードウェアの診断]→[メモリの同期(メモリコピー)]→[二重 化完了]へと動作が移行します。

メモリの同期中はメモリコピーを行うためにシステムが一時的に停止します。

#### [診断中のステータスランプの状態]

|   | ランプ                  | CPUモジュールO<br>(起動) | CPUモジュール1<br>(稼働中) |
|---|----------------------|-------------------|--------------------|
| 1 | CPU/IOモジュールステータスランプ1 | -                 | -                  |
| 2 | CPU/IOモジュールステータスランプ2 | _                 | 緑点滅                |
| 3 | DISK ACCESSランプ       | 緑点滅               | 緑点滅                |

#### [二重化完了後のステータスランプの状態]

|   | ランプ                  | CPUモジュールO<br>(稼働中) | CPUモジュール1<br>(稼働中) |
|---|----------------------|--------------------|--------------------|
| 1 | CPU/IOモジュールステータスランプ1 | —                  | _                  |
| 2 | CPU/IOモジュールステータスランプ2 | 緑点灯                | 緑点灯                |
| 3 | DISK ACCESSランプ       | 緑点滅                | 緑点滅                |

### **₩**O iiie

二重化完了後、メモリ状態のチェックが行われます。

この処理が完了するまで、次のPCIおよびCPUモジュールの起動停止評価は実施しないでください。処理が完了すると以下のイベントログが出力されます。

| ソース    | : srabid                                              |
|--------|-------------------------------------------------------|
| 分類     | :情報                                                   |
| イベントID | : 4137                                                |
| 説明     | : Memory consistency check has completed memory scan. |

# ftサーバサービスプログラム構成

Express5800/ftサーバは、専用ドライバに加え、以下のサービスプログラムにより、二重化システムを実現しています。

### サービスプログラム表示名

- ftSys eService
- ftSys Maintenance and Diagnostics (MAD)
- ftSys RPC Provider
- ftSys SSN
- Windows Management Instrumentation
- SNMP Service
- Alert Manager Main Service
- ESMFSService
- ESMCommonService
- ESRAS Utility Service
- ESMPS
- Virtual Disk Service(vds)

上記サービスプログラムはExpress5800/ftサーバの動作には必ず必要です。停止しないで ください。

バックアップソフトウェアによるシステムディスクのバックアップ等のため、動作させる サービスプログラムを一時的に最小にする必要がある場合には、以下のサービスプログラム の停止は可能です。

#### 停止可能なサービス:

• ESRAS Utility Service

#### 動作が必要なサービス:

- ftSys eService
- ftSys Maintenance and Diagnostics (MAD)
- ftSys RPC Provider
- ftSys SSN
- Windows Management Instrumentation
- SNMP Service
- Alert Manager Main Service
- ESMFSService
- ESMCommonService
- ESMPS
- Virtual Disk Service(vds)

停止したサービスプログラムは、バックアップ処理等が完了した時点で速やかに動作を再開 してください。

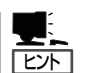

ftSys eService

SEL(System Event Log)の出力を行います。

- ftSys Maintenance and Diagnostics (MAD) ft制御についての管理、診断機能を提供します。
- ftSys RPC Provider WMIに関連する設定、状態を管理します。
- ftSys SSN モジュール間での通信(Active Upgrade実施時など)を制御します。

| ~Memo~ |
|--------|
|        |
|        |
|        |
|        |
|        |
|        |
|        |
|        |
|        |
|        |
|        |
|        |
|        |
|        |
|        |
|        |
|        |
|        |
|        |
|        |
|        |
|        |
|        |
|        |
|        |
|        |
|        |
|        |
|        |
|        |
|        |
|        |